## LINEで申込をした方は、LINE上で申込内容確認・キャンセルも可能です。 申込のキャンセルは、研修の開催日前日の正午まで可能です。

ご注意 キャンセル・申込ができる期限(締め切り)は、それぞれ異なります。 キャンセル後に申込をしなおす場合は、申込締め切りが過ぎていないか、 あらかじめご確認ください。

# メニューから「入門的研修」をタップし、 キャンセルしたい日付(1~3日目)をタップ。

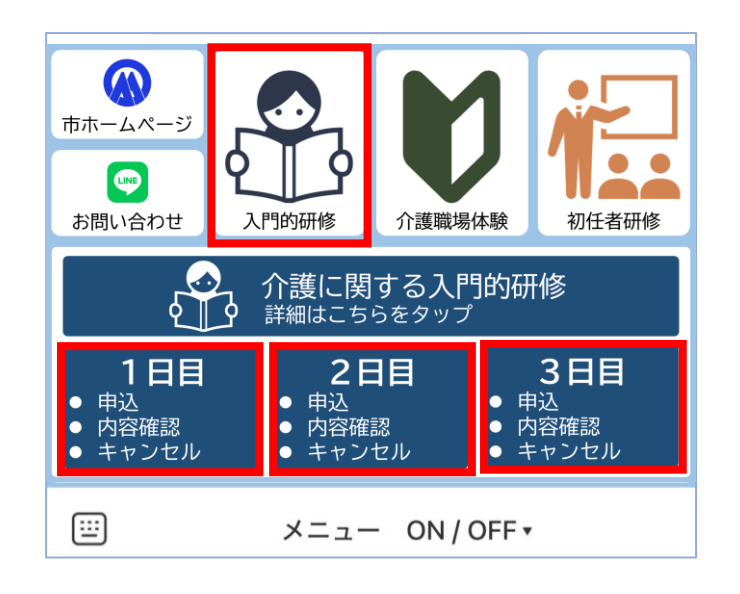

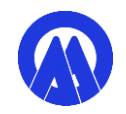

#### ② 画面右上の「予約履歴」をタップ。

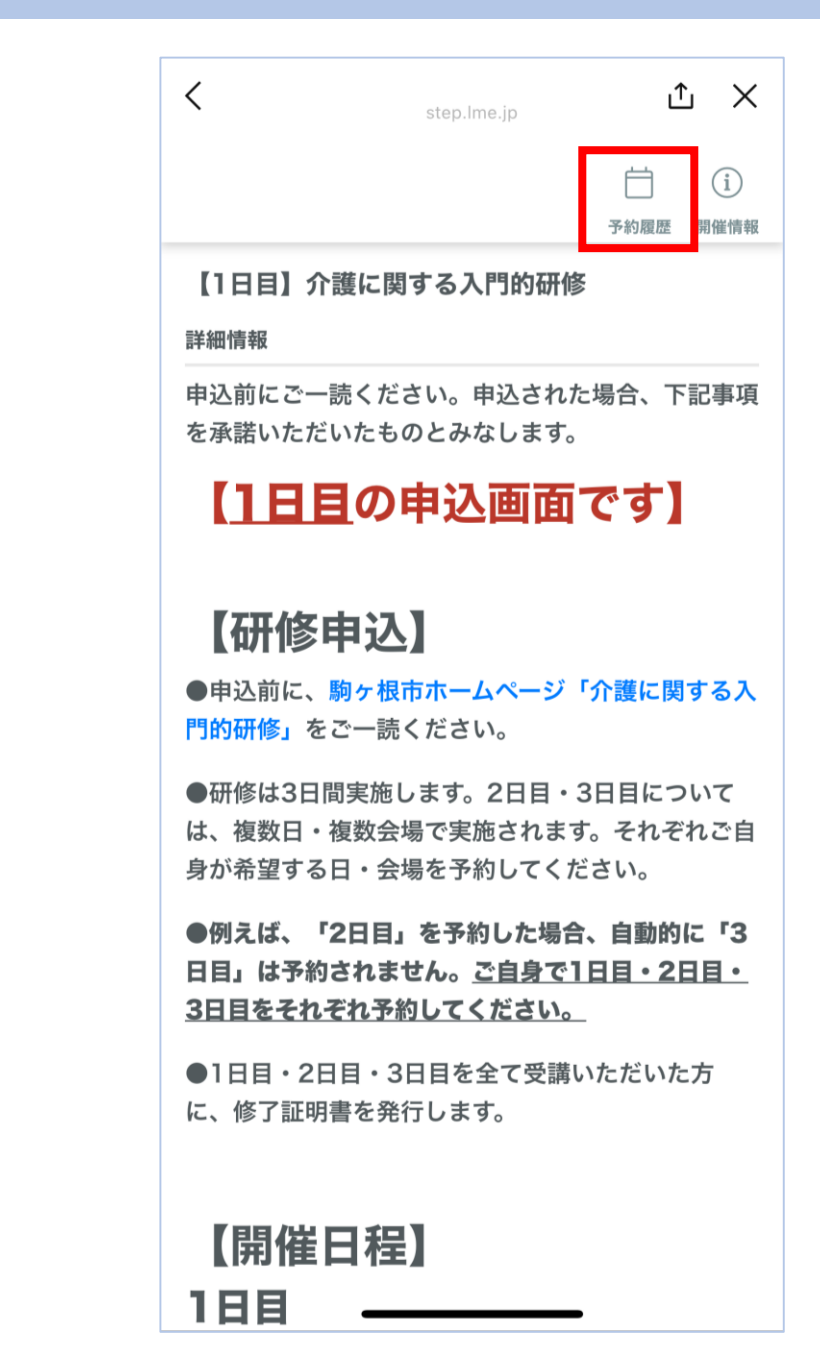

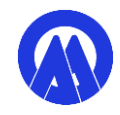

③ 内容確認・キャンセルしたい日程の 「詳細確認」をタップ。

| <                                              | step.lme.jp                          | <u>↑</u>            | ı X       |  |
|------------------------------------------------|--------------------------------------|---------------------|-----------|--|
|                                                | 7                                    | <ul><li>前</li></ul> | 〔<br>開催情報 |  |
|                                                | 予約履歴                                 |                     |           |  |
|                                                | <sup>イベント名</sup><br>【1日目】介護に関する入門的研修 |                     |           |  |
| <sup>参加日程</sup><br>2025年01月11日 (土) 08:45~16:30 |                                      |                     |           |  |
|                                                | ステータス<br>参加予定                        |                     |           |  |
|                                                | 詳細確認                                 |                     |           |  |
|                                                | 予約ページに戻る                             |                     |           |  |

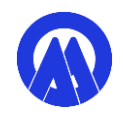

④ 申込内容が確認できます。 キャンセルする場合は、内容に間違いがないか確認のうえ、 画面最下部の「キャンセル」をタップ。

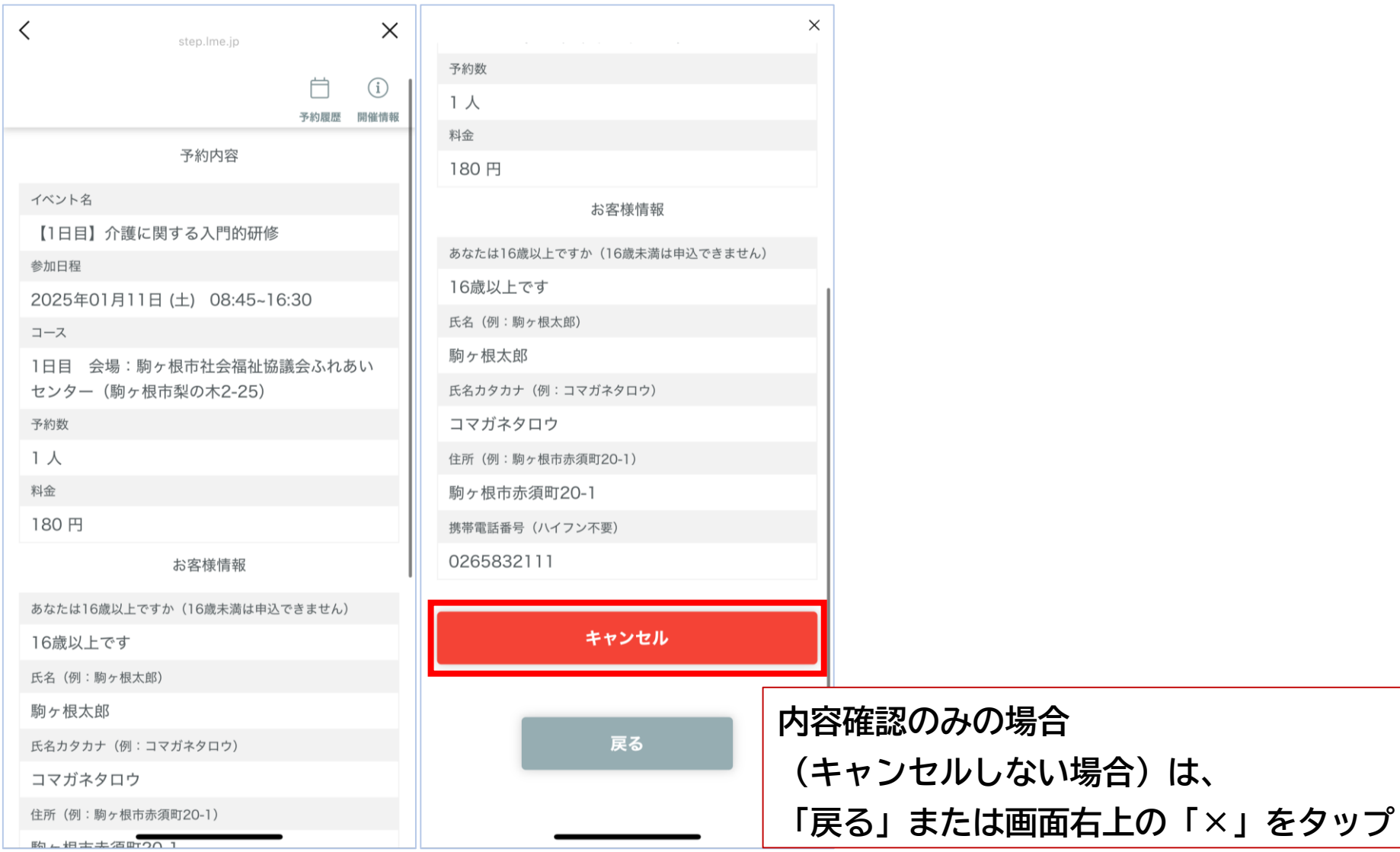

### ⑤ 最終確認画面が表示されます。誤りがないか確認のうえ、 画面最下部の「キャンセルを確定する」をタップ。

| ×                                           | ×                           |  |  |
|---------------------------------------------|-----------------------------|--|--|
|                                             |                             |  |  |
| i i                                         | 予約数                         |  |  |
| 予約履歴 開催情報                                   | 1 人                         |  |  |
| 【1日目】介護に関する入門的研修                            | 料金                          |  |  |
| まだキャンセルは完了していません                            | 180 円                       |  |  |
| キャンセル内容の最終確認をしてください                         | お客様情報                       |  |  |
| キャンセル内容確認                                   | あなたは16歳以上ですか(16歳未満は申込できません) |  |  |
| 予約内容                                        | 16歳以上です                     |  |  |
| יברי גיר יינ                                | 氏名(例:駒ヶ根太郎)                 |  |  |
| イベント名                                       | 駒ヶ根太郎                       |  |  |
| 【1日目】介護に関する入門的研修                            | 氏名カタカナ(例:コマガネタロウ)           |  |  |
| 参加日程                                        | コマガネタロウ                     |  |  |
| 2025年01月11日 (土) 08:45~16:30                 | 住所(例:駒ヶ根市赤須町20-1)           |  |  |
| J—Z                                         | 駒ヶ根市赤須町20-1                 |  |  |
| 1日目 会場:駒ヶ根市社会福祉協議会ふれあい<br>センター(駒ヶ根市梨の木2-25) | 携帯電話番号(ハイフン不要)              |  |  |
| 予約数                                         | 0265832111                  |  |  |
| 1人                                          |                             |  |  |
| 料金                                          | キャントルナガウナス                  |  |  |
| 180 円                                       | キャンセルを確定する                  |  |  |
| お客様情報                                       | く 戻る                        |  |  |
| あなたは16歳以上ですか(16歳未満は申込できません)                 |                             |  |  |
| 16歳以上です                                     |                             |  |  |
| 氏名(例:駒ヶ根太郎)                                 |                             |  |  |

## ⑥ 「OK」をタップすると、トーク画面にキャンセルが完了した旨の通知が届きます。

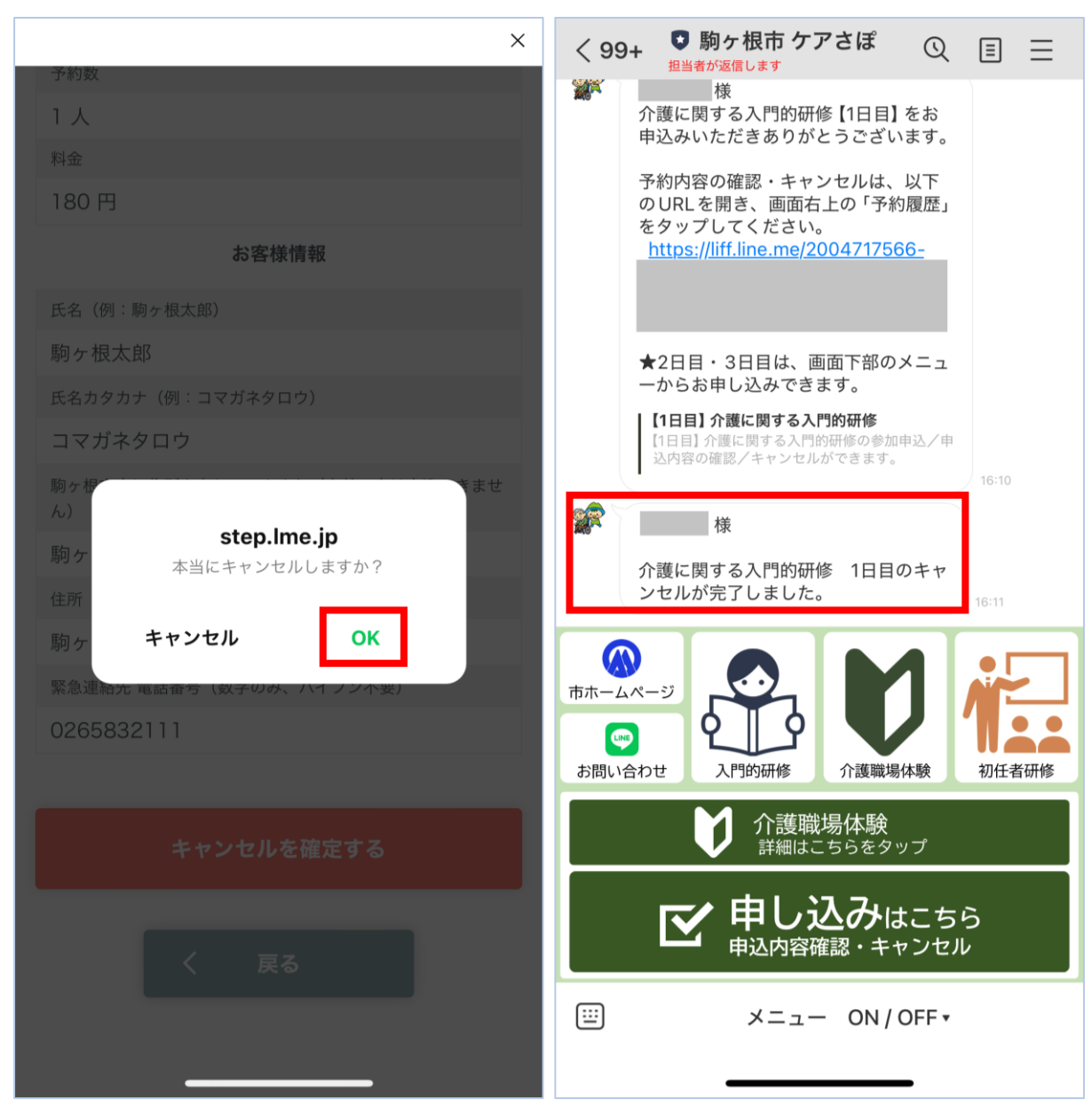